## HOW TO REGISTER A UTILITY BILL PAY ACCOUNT

## CITY OF BROKEN ARROW

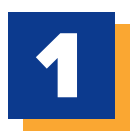

## NAVIGATE TO THE BROKEN ARROW ONLINE UTILITY PAYMENT PORTAL.

CLICK 'REGISTER NOW'.

| Email                 |                     |  |
|-----------------------|---------------------|--|
| someone@exampl        | e.com               |  |
| Password              |                     |  |
| Password              |                     |  |
|                       |                     |  |
| Don't have an account | Register Now        |  |
| Don't have an account | <u>Register Now</u> |  |
| Don't have an account | <u>Register Now</u> |  |
| Don't have an account | Register Now        |  |

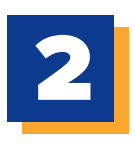

ENTER THE REQUIRED FORM FIELD INFORMATION, SELECT AND ANSWER PREFERRED SECURITY QUESTIONS, AND CLICK **'ENROLL'**.

| New Ac                                  | count Information                                                                                              |
|-----------------------------------------|----------------------------------------------------------------------------------------------------|
| Email Addre                             | ss                                                                                                    |
|                                         |                                                                                                    |
| Passwords n                             | nust meet the following requirements:                                                                          |
| • must                                  | be at least 10 characters in length                                                                            |
| <ul> <li>must</li> <li>only;</li> </ul> | contain at least one number and 1 alpha<br>alphanumeric and special characters are allowed                     |
| onty                                    |                                                                                                    |
| For enhance                             | d security, do not use proper names, words commonly found in the dictionary or repeating sequences of numbers. |
|                                         |                                                                                                    |
| Password                                |                                                                                                    |
| Enter your                              | new password                                                                                                   |
| Re-enter pa                             | ssword                                                                                                    |
| Re-enter ye                             | our new password                                                                                               |
| First Name                              |                                                                                                    |
| Your first na                           | ame                                                                                                    |
|                                         |                                                                                                    |
| Last Name                               |                                                                                                    |
| Your last na                            | me                                                                                                    |
| Phone Num                               | ber                                                                                                    |
| (111) 222-33                            | 133                                                                                                    |
| ZIP Code:                               |                                                                                                    |
| 12345                                   |                                                                                                    |
| Security Que                            | estion 1                                                                                                    |
| What was                                | the make of your first car?                                                                                    |
|                                         |                                                                                                    |
| Security Ans                            | wer 1                                                                                                    |
|                                         |                                                                                                    |
| Security Qu                             | estion 2                                                                                                    |
| What was                                | your first pet's name? 🗸 🗸                                                                                     |
| Security Ans                            | swer 2                                                                                                    |
|                                         |                                                                                                    |